## Capture vidéo sur PC avec NVIDIA ShadowPlay

Si vous êtes l'heureux possesseur d'une carte graphique **NVIDIA**, le constructeur a réalisé un logiciel de capture/streaming spécifique, **GeForce ShadowPlay**, gratuit et disponible depuis la page <u>www.nvidia.fr/object/geforce-experience-fr.html</u> :

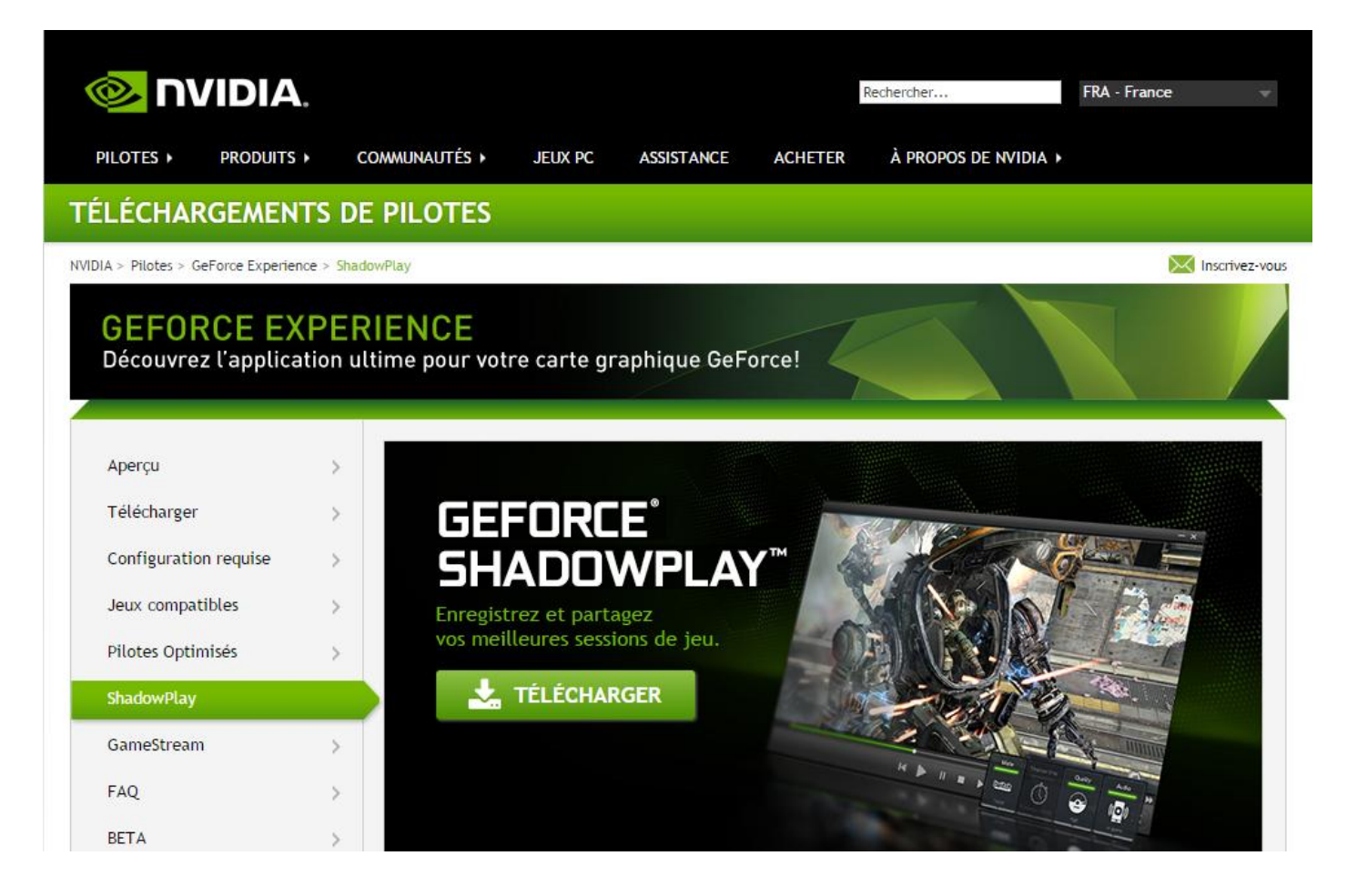

Installez et lancez le logiciel, vous arrivez sur cet écran :

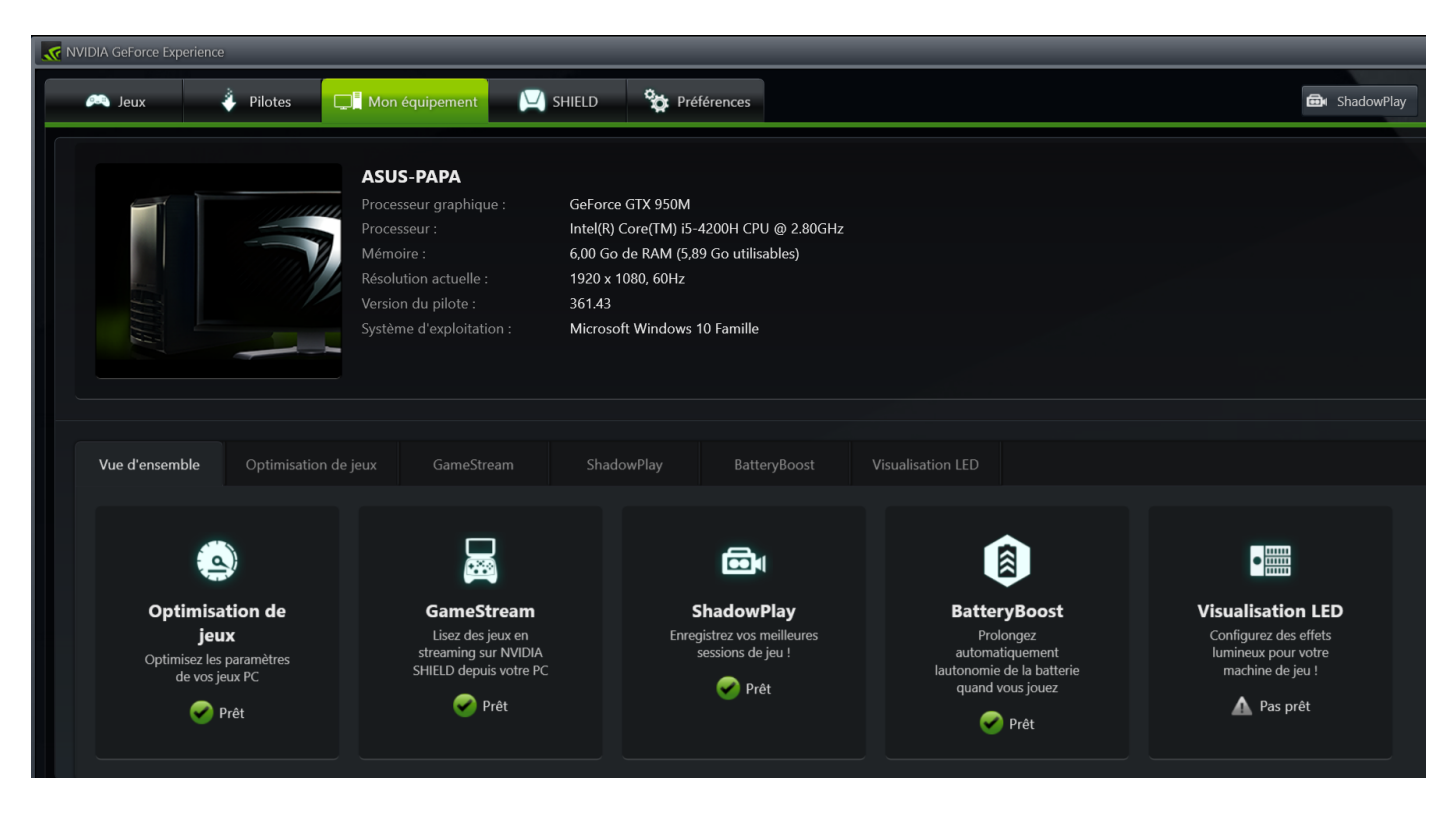

La première chose à faire est de vous créer un compte :

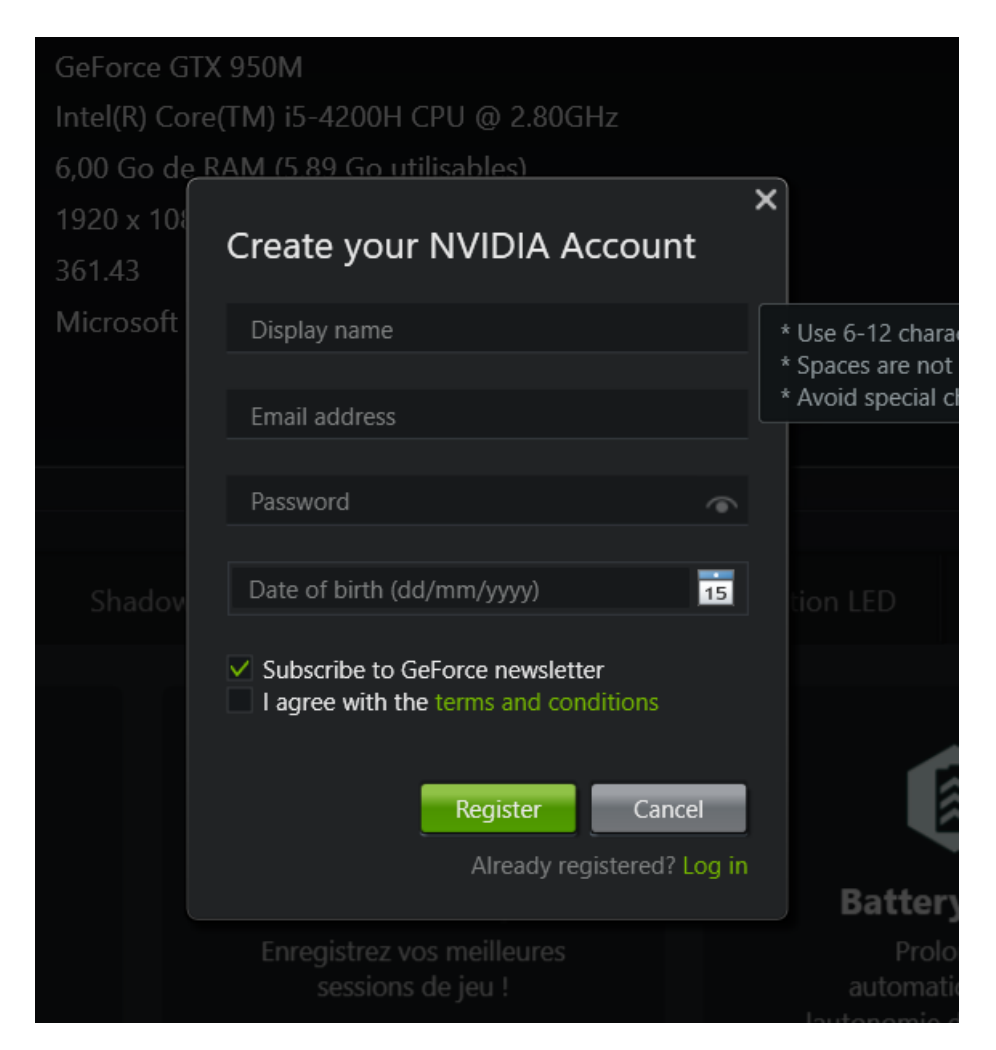

Ensuite, allez dans l'onglet « **Jeux** » et lancez la découverte des jeux installés sur votre PC. Cette opération est nécessaire pour que le logiciel trouve les fichiers de paramétrage de vos jeux :

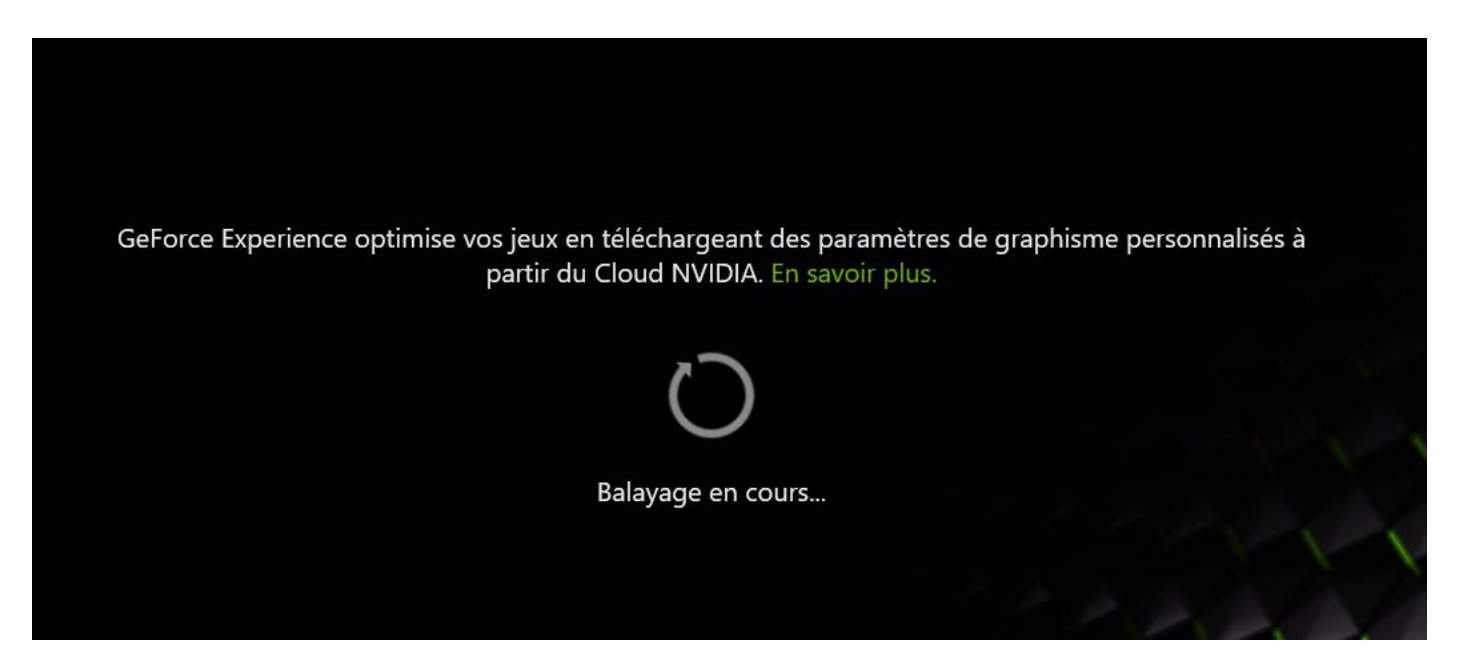

Ci-dessous, le logiciel a trouvé votre jeu préféré, a fait une rapide étude de ses réglages vidéo, et vous propose une optimisation des performances sous la forme d'un tableau comportant à gauche les paramètres à modifier éventuellement, au centre leurs valeurs actuelles et à droite les valeurs optimales suggérées :

| Tom Clancy's Rainbow Six Siege<br>C\Program Files (x86\\Ubisoft\Ubisoft Game Launcher\games\To<br>Démarrer le jeu | m Clancy's Rainbow Six Siege\ |           |   |
|----------------------------------------------------------------------------------------------------|-------------------------------|-----------|---|
| Paramètre                                                                                                    | Actuel                        | Optimal   |   |
| Occlusion ambiante                                                                                                | SSBC                          |           |   |
| Mode d'affichage                                                                                                  | Plein écran                   |           |   |
| Effets d'optique                                                                                                  | Flou lumineux                 |           |   |
| Le jeu n'est pas optimisé                                                                                         |                               | Optimiser | ł |
|                                                                                                    |                               |           |   |
|                                                                                                    |                               |           |   |

Cliquez sur le bouton « **Optimiser** » pour un réglage automatique ou sur l'icône représentant une clé anglaise pour choisir vos paramètres vous-mêmes.

Si vous n'aimez pas le format 16:9 « Cinéma » proposé par défaut, avec une bande noire en haut et en bas, soit 1366 x 768, sélectionnez la résolution la plus proche, 1920 x 1080, si c'est celle de votre écran :

| Tom Clancy's Rainbow Six Siege<br>C\Program Files (x86)\Ubisoft\Ubisoft Game Launcher\games\Tom Clancy's Rainbow<br>Démarrer le jeu |                                                                                  |                                                                           |  |
|----------------------------------------------------------------------------------------------------|----------------------------------------------------------------------------------|---------------------------------------------------------------------------|--|
|                                                                                                    |                                                                                  |                                                                           |  |
| Paramètre                                                                                                    | Actuel                                                                           | Personnalisé                                                              |  |
| Effets d'optique                                                                                                    | Désactivés                                                                       |                                                                           |  |
| Niveau de détail                                                                                                    | Faible                                                                           |                                                                           |  |
| Anti-crénelace multi-échantillons                                                                                                   | Filtrage temporel                                                                |                                                                           |  |
| 🥪 Le jeu est optimisé                                                                                                    |                                                                                  | Rétablir 🦨                                                                |  |
|                                                                                                    | Résolution :<br>1366x768 (Recommande)<br>Optimiser pour:<br>Performances Optimal | Mode d'affichage :<br>Plein écran (Recommandé)  Qualité  Appliquer Cancel |  |

Quand vous avez terminé, vous obtenez ceci :

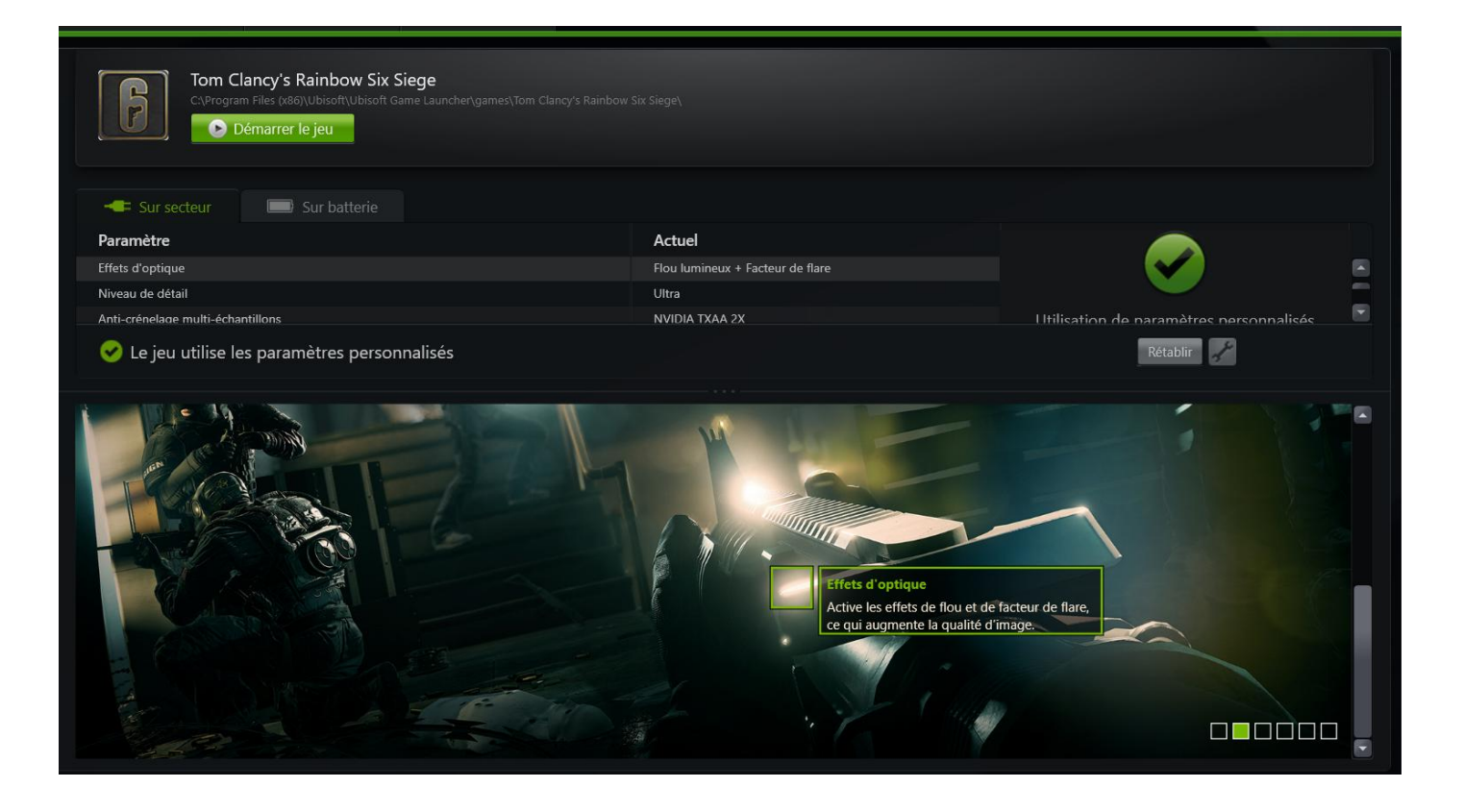

Pour voir tous vos paramètres modifiés d'un seul coup d'œil, faites descendre l'imageéchantillon avec la poignée (cerclée en rouge dans l'image ci-dessous) :

| Sur secteur                                   |                                  |                                         |
|-----------------------------------------------|----------------------------------|-----------------------------------------|
| Paramètre                                     | Actuel                           |                                         |
| Occlusion ambiante                            | NVIDIA HBAO+                     |                                         |
| Mode d'affichage                              | Plein écran                      |                                         |
| Effets d'optique                              | Flou lumineux + Facteur de flare |                                         |
| Niveau de détail                              | Ultra                            |                                         |
| Anti-crénelage multi-échantillons             | NVIDIA TXAA 4X                   |                                         |
| Overall Quality                               | Custom                           |                                         |
| Anticrénelage de post-traitement              | Désactivé                        |                                         |
| Qualité de la réflexion                       | Élevé                            | Utilisation de paramètres personnalisés |
| Résolution                                    | 1920x1080                        |                                         |
| Qualité du moteur d'ombrage                   | Élevée                           |                                         |
| Qualité de l'ombre                            | Très élevée                      |                                         |
| -<br>iltrage de la texture                    | Anisotrope 16x                   |                                         |
| Qualité de la texture                         | Ultra                            |                                         |
| 🤣 Le jeu utilise les paramètres personnalisés |                                  | Rétablir                                |

Le deuxième onglet de l'écran principal vous indique le pilote actuellement installé pour votre carte et s'il est à jour.

Si vous n'avez pas choisi la mise à jour automatique dans les paramètres du logiciel (cinquième onglet, option « **Généralités** »), vous pouvez lancer une recherche manuelle de la dernière version en cliquant sur le bouton « **Rechercher des mises à jour** » :

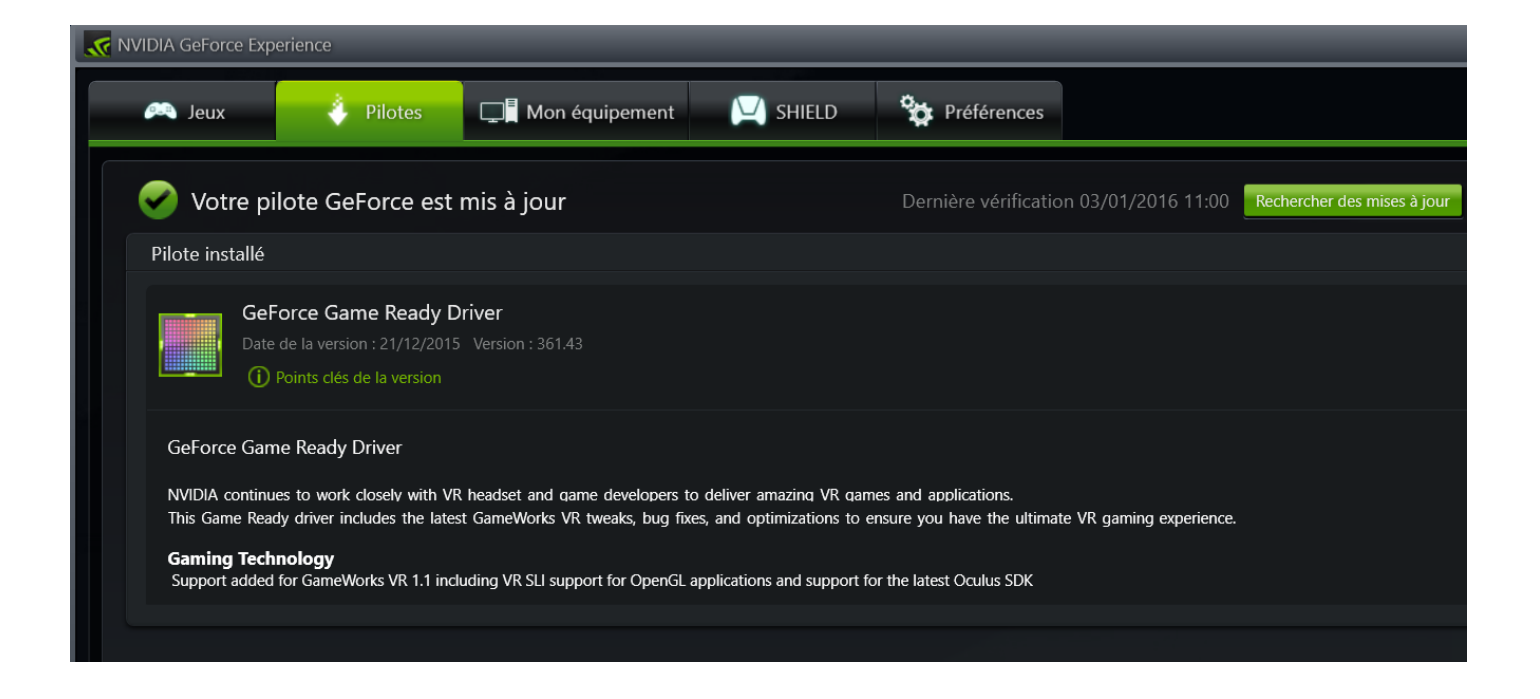

Le quatrième onglet vous permet de gérer vos jeux en streaming via **SHIELD**, sujet non couvert dans ce tuto. Cliquez sur le lien « **En savoir plus** » pour en savoir plus :

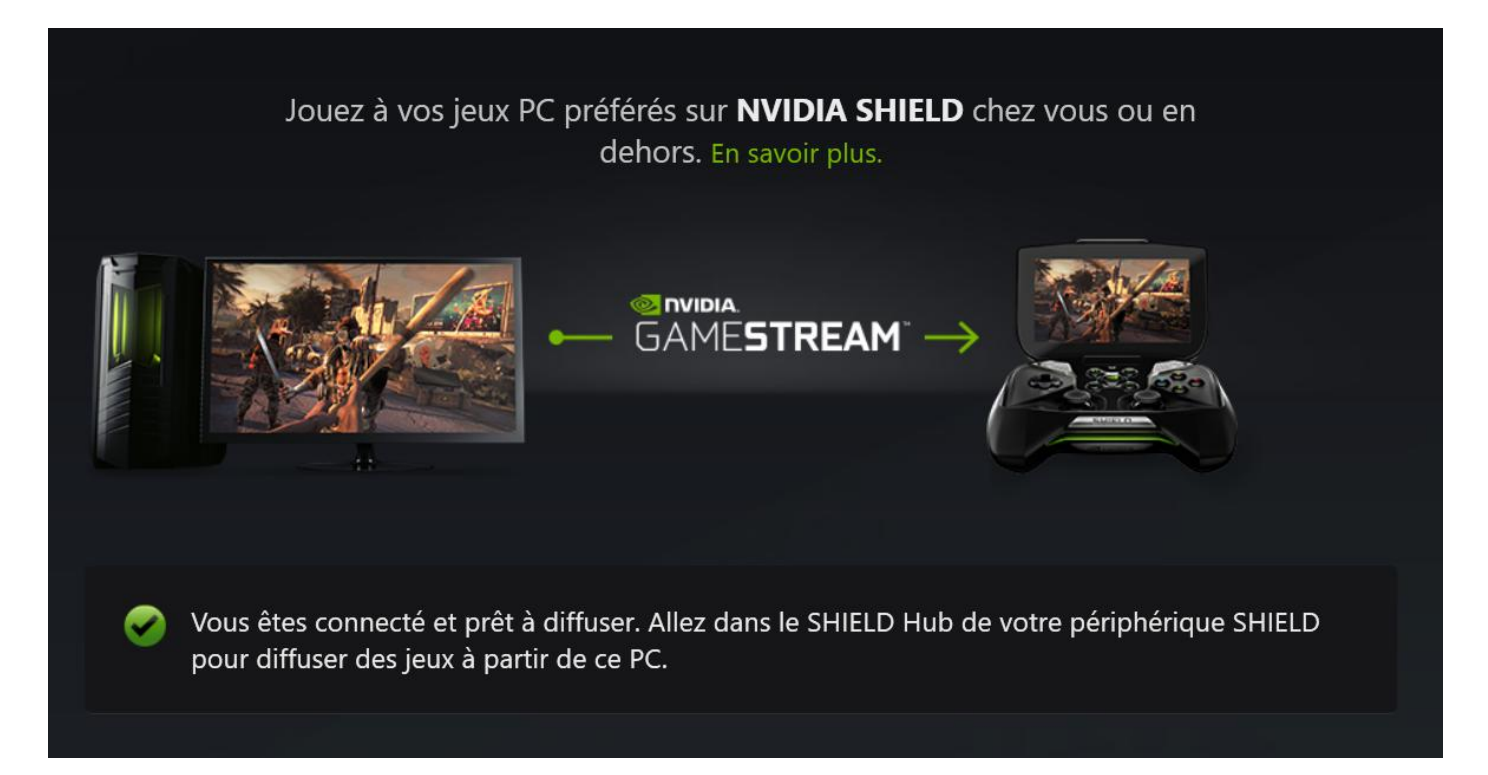

Le dernier onglet, « **Préférences** » vous permet de régler vos paramètres généraux, ceux des jeux, ceux de **ShadowPlay**, de **SHIELD** et de **Battery Boost**, utilitaire de gestion de votre batterie si vous jouez sur un portable sans alimentation secteur.

Dans « **Préférences** », cliquez sur « **Généralités** ». C'est là que vous pouvez notamment activer le téléchargement automatique des mises à jour du pilote de votre carte graphique ou rechercher manuellement l'existence d'une nouvelle version :

| NVIDIA GeForce Experience                                   |                                                                                                    |
|-------------------------------------------------------------|----------------------------------------------------------------------------------------------------|
| jeux 🗳                                                      | Pilotes 🔲 Mon équipement 💟 SHIELD 🙀 Préférences                                                                                                    |
| Généralités<br>Jeux<br>ShadowPlay<br>SHIELD<br>BatteryBoost | À propos de         Image: Stress of the stress of the s |
|                                                             | Langue<br>Français (Français)                                                                                                    |
|                                                             | Mises à jour          Ifélécharger automatiquement les mises à jour des pilotes et me laisser décider quand les installer         Ifélécharger automatiquement les mises à jour des pilotes et me laisser décider quand les installer         Ifélécharger automatiquement les mises à jour des pilotes et me laisser décider quand les installer         Ifélécharger automatiquement les mises à jour des pilotes et me laisser décider quand les installer         Ifélécharger automatiquement les mises à jour des pilotes et me laisser décider quand les installer                                                                                                    |

Cliquez sur « **Jeux** » et choisissez les options qui vous conviennent :

| NVIDIA GeForce Experien | ice                                                                |                       |
|-------------------------|--------------------------------------------------------------------|-----------------------|
| 🤍 Jeux                  | 🍦 Pilotes 🗖 Mon équipement 🎑 SHIELD 😵 Préférences                  |                       |
| Généralités             | Détails de la recharche de jour                                    |                       |
| Jeux                    |                                                                    |                       |
| ShadowPlay              | Jeux pris en charge trouvés                                        | Dernière vérification |
| SHIELD                  | 1                                                                  | 03/01/2016 11:00      |
| BatteryBoost            |                                                                    |                       |
|                         | Afficher les jeux pris en charge                                   | vernier maintenant    |
|                         | Emplacements :                                                     |                       |
|                         | C:\Program Files (x86)                                             |                       |
|                         | C:\Program Files                                                   |                       |
|                         |                                                                    |                       |
|                         |                                                                    |                       |
|                         |                                                                    |                       |
|                         |                                                                    |                       |
|                         | Rechercher automatiouement et quotidiennement les ieux             |                       |
|                         |                                                                    |                       |
|                         | Paramètres de jeux optimaux                                        |                       |
|                         | Recommander les paramètres optimaux                                |                       |
|                         |                                                                    |                       |
|                         | V Me prévenir lorsque des paramètres optimaux sont mis à jour      |                       |
|                         | Appliquer automatiquement les mises à jour des paramètres optimaux |                       |
|                         |                                                                    |                       |

Intéressons-nous maintenant à celles qui concernent **ShadowPlay** en cliquant sur le bouton « **ShadowPlay** » en haut à droite de votre écran :

| K NVIDIA GEFORE Exp | erener     | _                    |                       | _           |                   |             | _ # X         |
|---------------------|------------|----------------------|-----------------------|-------------|-------------------|-------------|---------------|
| A Jeux              | 🍦 Pilotes  | Mon équipement       | 🔛 SHIELD              | Préférences |                   | 📾 ShadowRay | Marcel31240 · |
| Généralites         | Détails de | la recherche de jeux |                       |             |                   |             |               |
| ShadowPlay          |            | Jeu                  | pris en charge trouvé |             | Dernière vérifica | ition       |               |
| SHIELD              |            |                      | 1                     |             | 03/01/2016        | 11:00       |               |
| Batteryfloost       |            |                      |                       |             | Eventier mainten  | and T       |               |

Le panneau de contrôle de **ShadowPlay** apparaît dans une fenêtre flottante. Cette fenêtre doit rester active pendant le jeu pour lancer une capture vidéo.

| néralités                       | Détails de la sechardra de laur                                                                                                    |                                                                   |                                            |                                  |                      |            |                                                              |   |
|---------------------------------|----------------------------------------------------------------------------------------------------|-------------------------------------------------------------------|--------------------------------------------|----------------------------------|----------------------|------------|--------------------------------------------------------------|---|
| actowPlay<br>BELD<br>TheryBoost | Detais de la recherche de jeux<br>Jeux pris e                                                                                                    | n charge trouvés<br>1<br>Gruc pro en charge                       |                                            |                                  |                      |            | Demière vérification<br>03/01/2016 11:00<br>Venter manteuret |   |
|                                 | Emplacements :<br>ChProgram Files (dbfi)<br>ChProgram Files<br>                                                                                                    |                                                                   | te operience -st<br>tescucion d'er<br>Mode | hadowPlay<br>regularment, 0 1% ( | O Mitrya en Lotinari | - X<br>H24 |                                                              | 0 |
|                                 | Paramètres de jeux optimaux<br>Recommander les paramètres optimaux<br>MUDIA collecte des données sur l'astitucion et les<br>Morton des paramètres optimaux<br>Morton des paramètres optimaux<br>Appliquer automatiquement les mises à jour de | performances des jeur<br>sont mis à jour<br>is paramêtres optimau | ate d'antique l                            | Texpériences de l'Asil           | orteur.              |            |                                                              |   |

Pour régler les paramètres de **ShadowPlay**, cliquez sur le bouton en forme d'interrupteur. C'est ce qui vous permettra ensuite d'accéder aux options « **Répertoire des clips vidéo** » (icône de gauche sous le bouton), « **Paramétrage** » (icône de droite) et aux quatre boutons « **Mode** », « **Durée copie** », « **Qualité** » et « **Audio** ». Le panneau s'allume :

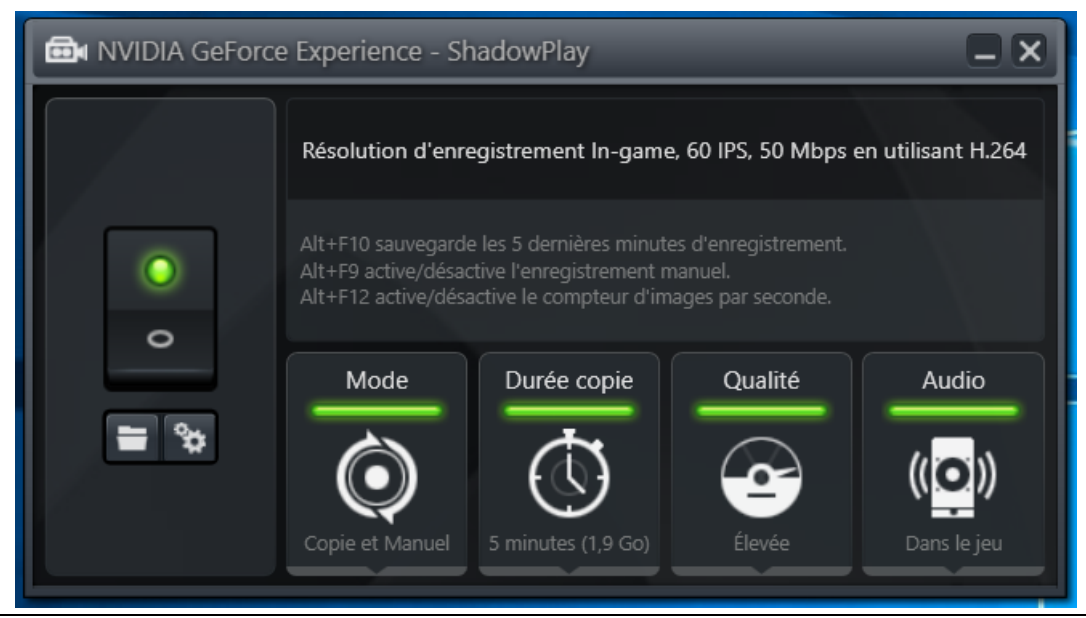

Le bouton « **Mode** » permet de sélectionner les fonctions de copie (sauvegarde d'un clip) et d'upload via **Twitch**. Cliquez sur le bouton pour voir ce qui est proposé :

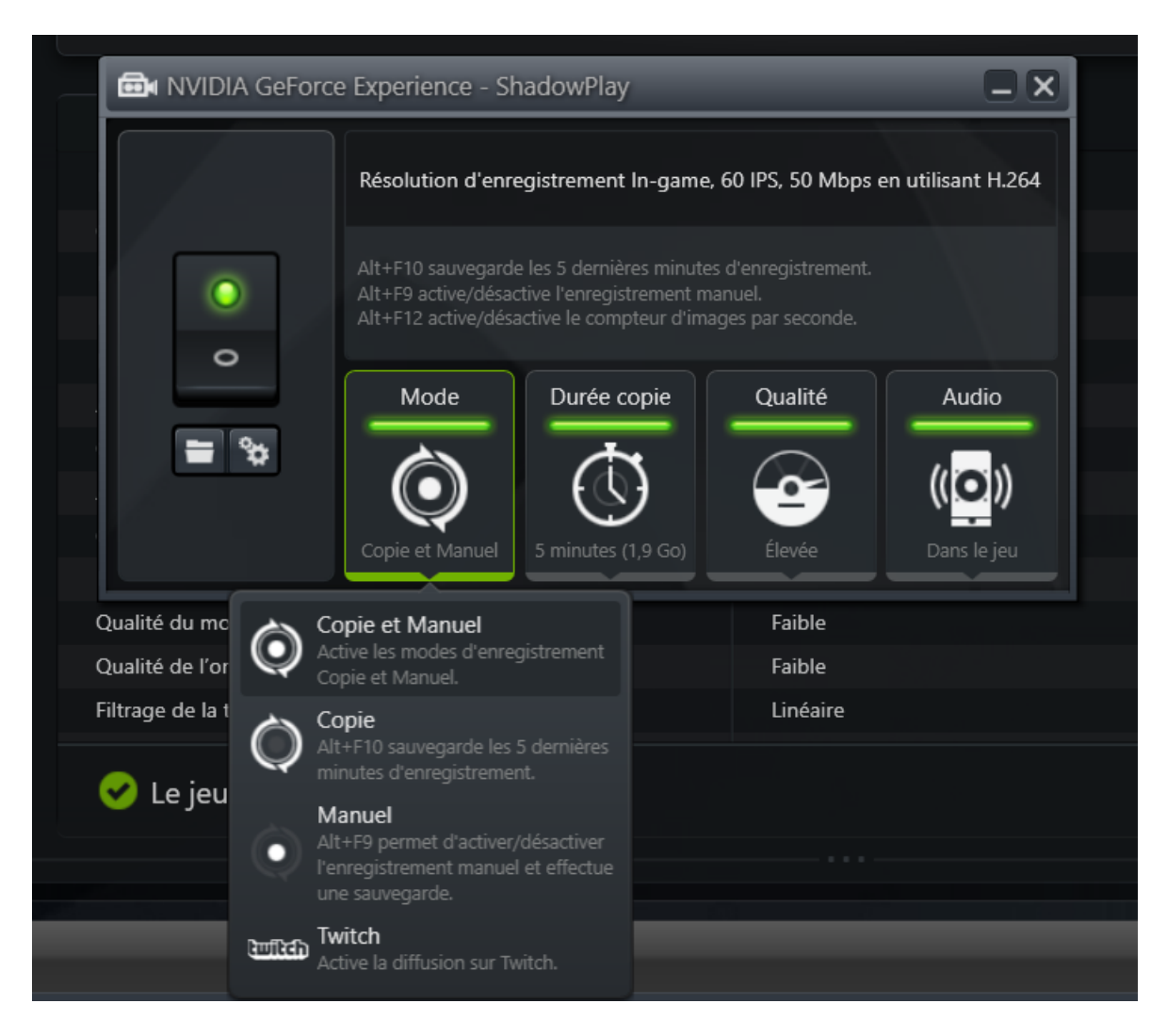

Cliquez sur le bouton « **Durée copie** ». Cette option vous permet de choisir la durée de votre clip (de 1 à 20 minutes) quand vous en demandez une copie automatique :

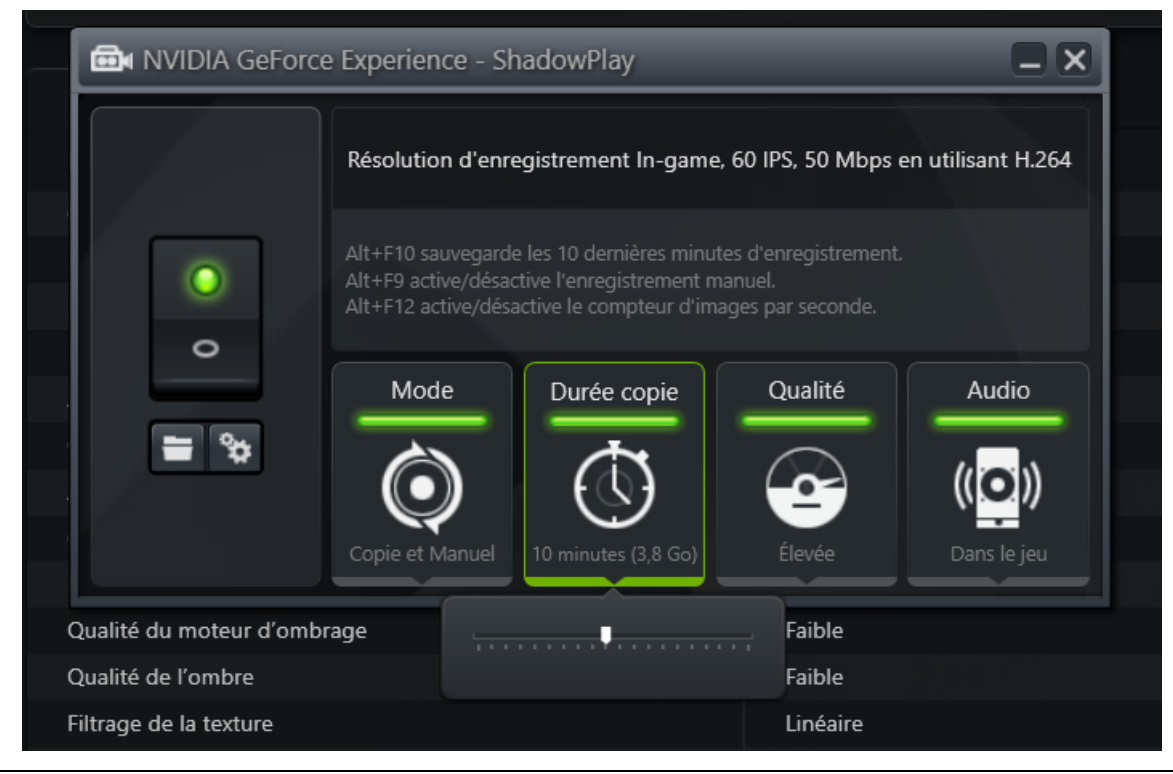

En mode manuel, la durée est illimitée.

Cliquez sur le bouton « **Qualité** » et faites votre choix, en vous souvenant que plus vous augmentez la qualité de votre clip, plus le fichier sera gros :

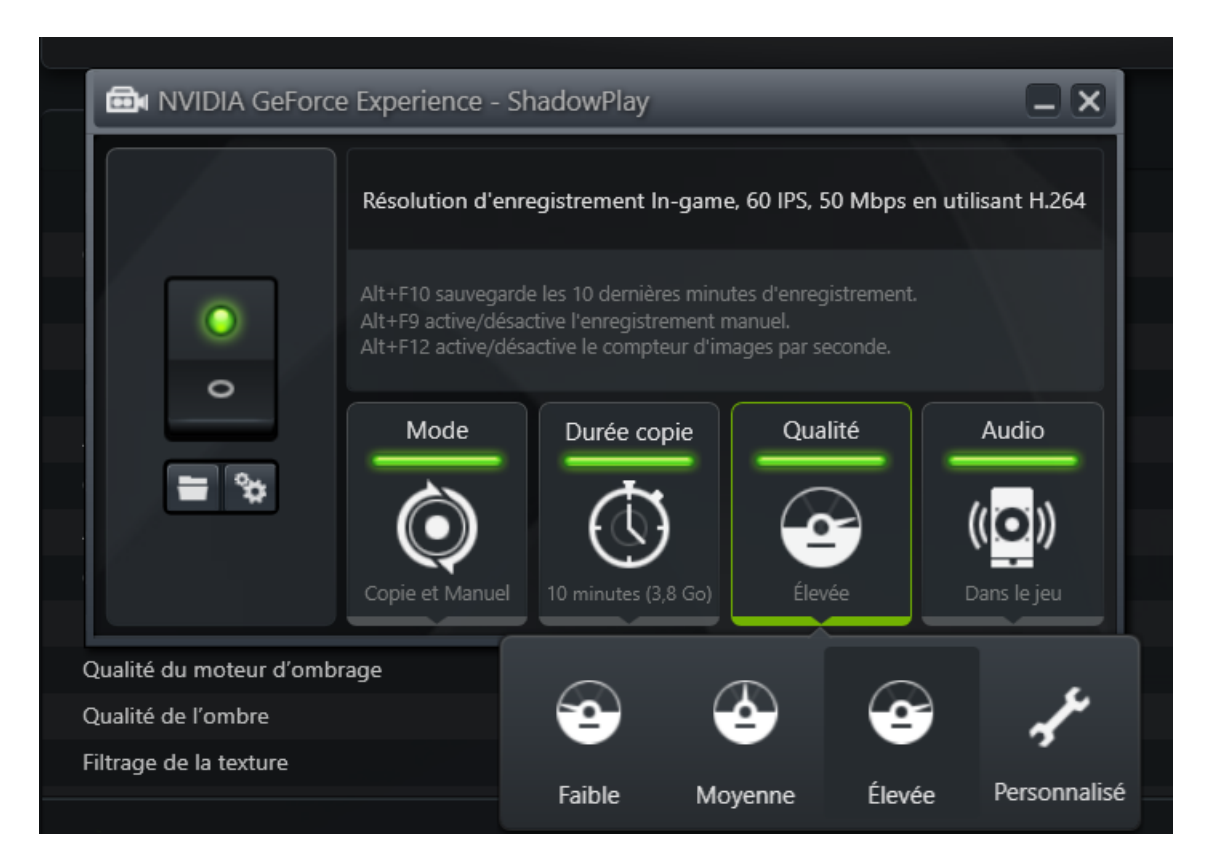

Et enfin, cliquez sur le bouton « **Audio** ». C'est là que vous pouvez choisir quel son vous souhaitez enregistrer avec votre clip, en y incluant ou non l'entrée micro de votre PC pour ajouter des commentaires sur votre vidéo :

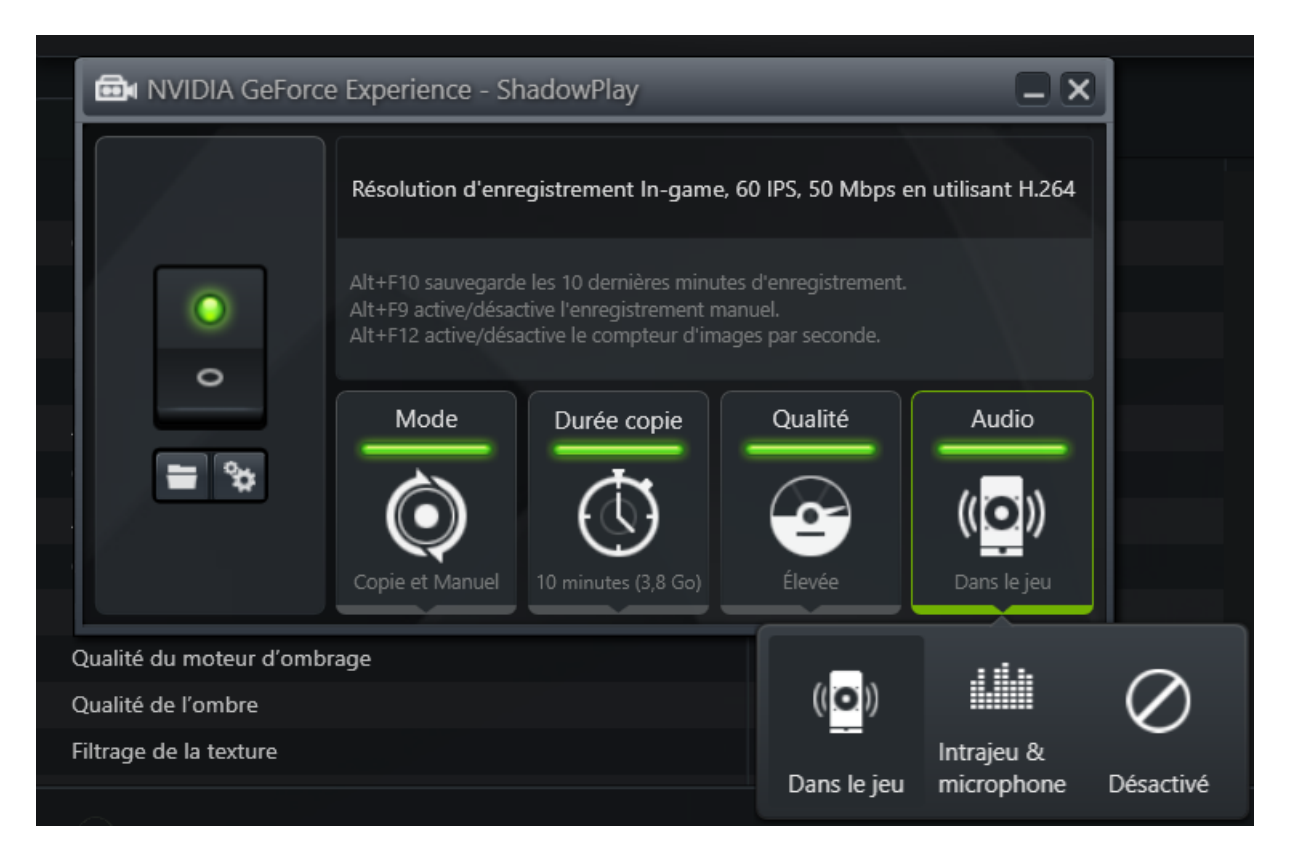

En cliquant sur l'icône représentant un dossier sous le bouton de mise en œuvre de **ShadowPlay**, vous ouvrez l'emplacement où seront enregistrés vos clips :

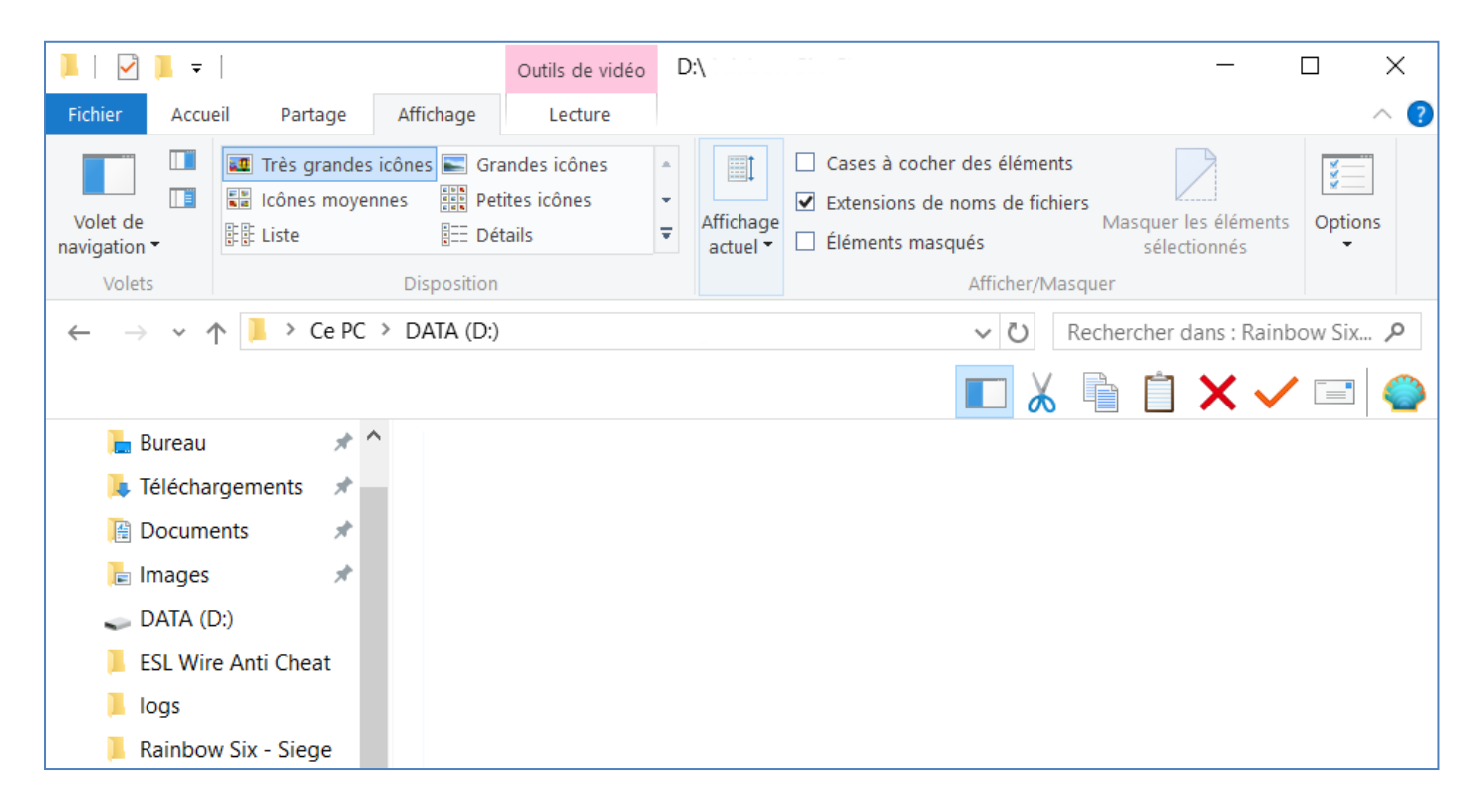

Le choix du disque et du dossier est fait via l'onglet « **ShadowPlay** » des préférences. En cliquant sur l'icône représentant des engrenages sous le bouton de mise en œuvre de **ShadowPlay**, vous arrivez précisément à cet onglet :

| NVIDIA GeForce Experience |                                                                    |
|---------------------------|--------------------------------------------------------------------|
| 🙉 Jeux                    | Pilotes 🔲 Mon équipement 💟 SHIELD 😚 Préférences                    |
| Généralités<br>Jeux       | Superpositions                                                     |
| ShadowPlay<br>SHIELD      | Caméra Position :                                                  |
| BatteryBoost              | Indicateur d'état Compteur d'images par seconde Désactivé Taille : |
|                           | Microphone                                                         |
|                           | Toujours activé Appuyer-pour-parler                                |
|                           | Touches de raccourci                                               |
|                           | Alt+F10         Sauvegarder les 5 dernières minutes enregistrées   |

Vous pouvez, dans cet écran, choisir d'incruster ou non, et dans quel coin de l'écran les images de votre WebCam si vous souhaitez être vu pendant que vous commentez votre vidéo.

Vous pouvez aussi demander l'affichage d'un indicateur d'état (recommandé) :

| <b>NVIDIA</b> GeForce Experience |                                         |                    |         |
|----------------------------------|-----------------------------------------|--------------------|---------|
| 🞮 Jeux 🇳                         | 🗸 Pilotes 🔲 🛄 Mon équipement            | SHIELD 🔯 Préfé     | érences |
| Généralités<br>Jeux              | Superpositions                          |                    |         |
| ShadowPlay                       | Caméra Position :                       |                    | 60      |
| SHIELD<br>Patton/Poost           |                                         |                    |         |
| Datteryboost                     | Indicateur d'état                       |                    |         |
|                                  | Compteur d'images                       |                    |         |
|                                  | par seconde Desactive                   |                    |         |
|                                  |                                         |                    |         |
|                                  |                                         |                    |         |
|                                  |                                         |                    |         |
|                                  | Microphone                              |                    |         |
|                                  | Toujours activé Appuyer-pour-parler     |                    |         |
|                                  |                                         |                    |         |
|                                  | Touches de raccourci                    |                    |         |
|                                  | Alt+F10 Sauvegarder les 5 dernières mit | nutes enregistrées |         |

Ainsi qu'un compteur d'images capturées par seconde :

(voir image page suivante)

| NVIDIA GeForce Experience                                   | e                                                                          |                          | _          | _         | _ | <br>_ |
|-------------------------------------------------------------|----------------------------------------------------------------------------|--------------------------|------------|-----------|---|-------|
| 🮮 Jeux                                                      | 🍦 Pilotes 🗖                                                                | ] Mon équipement 🛛 💟 SHI | IELD 🏠 Pré | férences  |   |       |
| Généralités<br>Jeux<br>ShadowPlay<br>SHIELD<br>BatteryBoost | Superpositions<br>Caméra<br>Indicateur d'é<br>Compteur d'im<br>par seconde | e Position :             | •          | <b>60</b> |   |       |
|                                                             |                                                                            |                          |            |           |   |       |
|                                                             | Microphone                                                                 |                          |            |           |   |       |
|                                                             | Toujours act                                                               | tivé Appuyer-pour-parler |            |           |   |       |
|                                                             |                                                                            |                          |            |           |   |       |
|                                                             | Touches de racco                                                           | ourci                    |            |           |   |       |
|                                                             |                                                                            |                          |            |           |   |       |
|                                                             |                                                                            |                          |            |           |   |       |
|                                                             |                                                                            |                          |            |           |   |       |
|                                                             |                                                                            |                          |            |           |   |       |
|                                                             |                                                                            |                          |            |           |   |       |
|                                                             |                                                                            |                          |            |           |   |       |
|                                                             |                                                                            |                          |            |           |   |       |
|                                                             |                                                                            |                          |            |           |   |       |
|                                                             | Enregistrements                                                            |                          |            |           |   |       |
|                                                             | Enregistrer l'empla                                                        | cement :                 |            |           |   | _     |
|                                                             |                                                                            |                          |            |           |   |       |
|                                                             | Emplacement des f                                                          | fichiers temporaires :   |            |           |   |       |
|                                                             | C:\Users\asus\App                                                          | pData\Locaf\Temp\        |            |           |   |       |
|                                                             |                                                                            |                          |            |           |   |       |

La copie d'écran ci-dessus a été agrandie pour montrer où l'on peut programmer les touches de raccourcis, et où l'on peut choisir le disque et le dossier de sauvegarde des clips vidéo capturés, ainsi que le répertoire des fichiers temporaires.

Notez qu'il n'y a pas de bouton « **Enregistrement** » des paramètres modifiés. Dès le changement de menu, leur mémorisation est automatique.

Le choix suivant dans l'onglet « **Préférences** » est **SHIELD** :

(voir image page suivante)

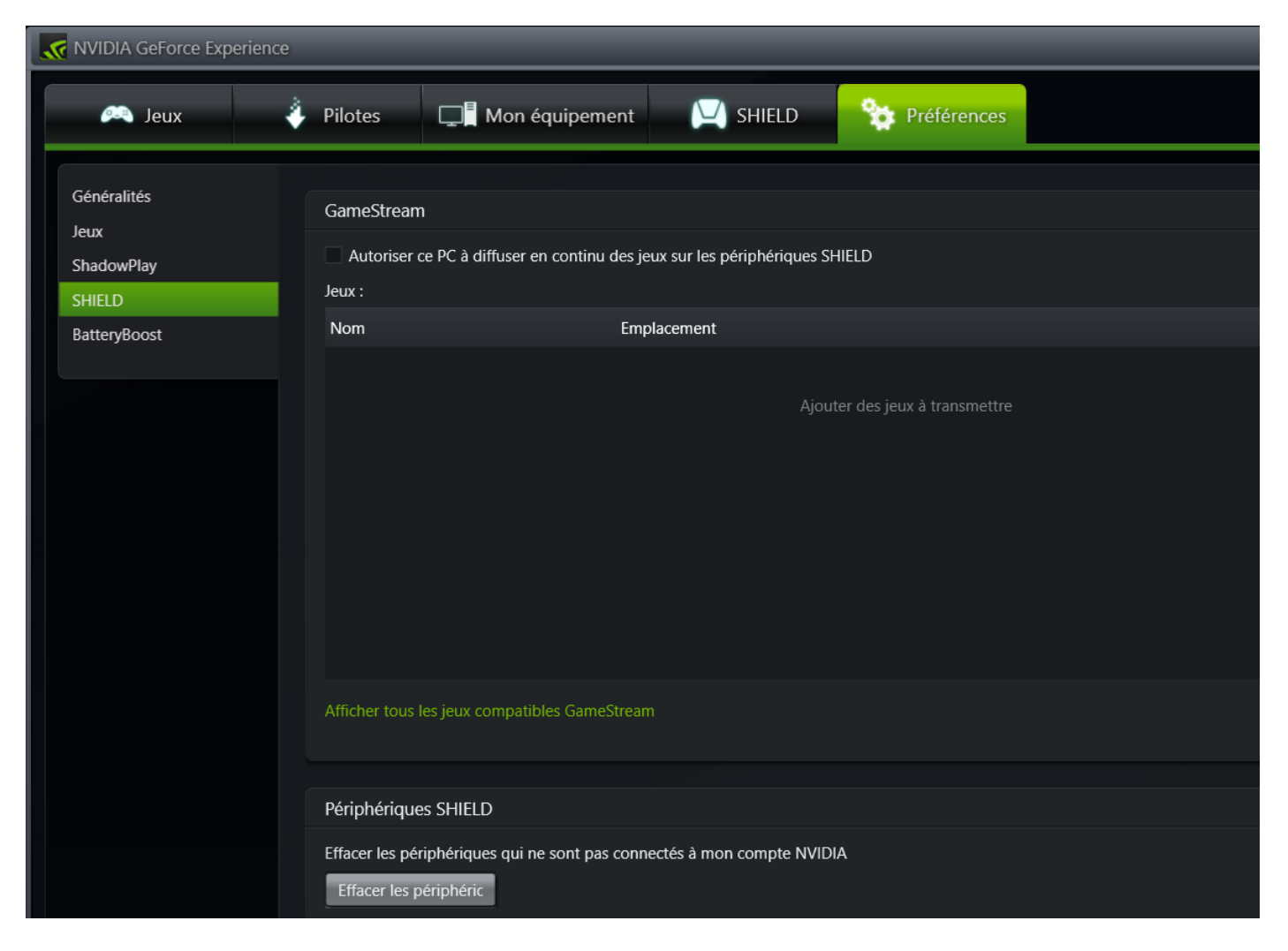

Si vous avez l'intention d'utiliser un périphérique **SHIELD**, n'oubliez pas de cocher la case « Autoriser ce PC à diffuser en continu des jeux sur les périphériques SHIELD ».

Et le dernier choix concerne la gestion de la batterie, si vous avez un portable :

| NVIDIA GeForce Experie                                      | ence                                                                                                    |
|-------------------------------------------------------------|----------------------------------------------------------------------------------------------------|
| jeux 🦳                                                      | 🕴 Pilotes 🔲 Mon équipement 💟 SHIELD 😚 Préférences                                                                                                    |
| Généralités<br>Jeux<br>ShadowPlay<br>SHIELD<br>BatteryBoost | BatteryBoost<br>Rallonger l'autonomie de la batterie lors de vos sessions de jeu<br>Fréquence de rafraîchissement maximale :<br>Autonomie<br>prolongée de<br>la batterie<br>Dotimal |

C'est maintenant l'heure de tester tout cela. Lancez le jeu, avec **ShadowPlay** préalablement activé dans sa fenêtre de contrôle.

Vous devez voir, selon les exemples précédents, votre visage incrusté en bas et à gauche de votre écran, un indicateur d'état en haut et à gauche (le cercle signifie « copie après le jeu » et le rond centré « copie manuelle » sur demande), et votre compteur de frames en haut et à droite.

Appuyez sur **ALT F9** pour lancer la capture. Le rond centré s'allume en vert. Pour arrêter la capture, appuyez de nouveau sur **ALT F9**.

Si vous ne souhaitez pas capturer en cours de partie, appuyez sur **ALT F10** pour sauvegarder automatiquement les dernières minutes du jeu, selon le paramètre que vous avez choisi via le bouton « **Durée copie** ».

Cliquez sur l'icône « dossier » sous le bouton de commande de **ShadowPlay**, votre clip apparaît :

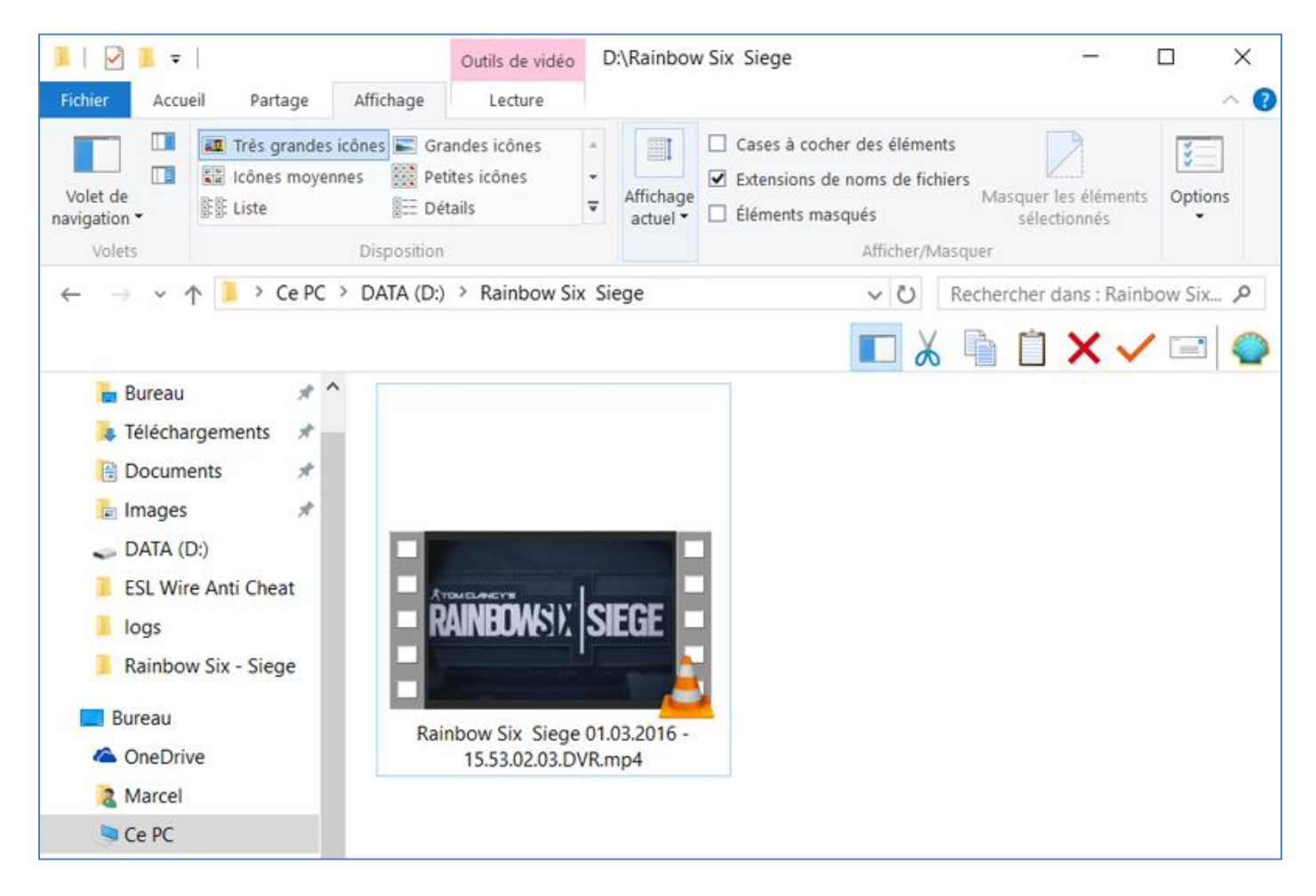

Voili voilà.

Version 1.1-0 4 janvier 2016 © 2016 Les Publications du Marcel - <u>http://rainbow-six-siege.forumactif.org</u> Par « Marcel Bigeard » aka Didier Morandi (didier.morandi@gmail.com)

Commentaires bienvenus sur le fofo d'**Ubisoft**.

forums-fr.ubi.com/showthread.php/100045-TUTO-Comment-capturer-une-vidéo-avec-NVIDIA-ShadowPlay

Pouvez sortir. 😊